## PyLith Modeling Tutorial Troubleshooting PyLith Simulations

Brad Aagaard

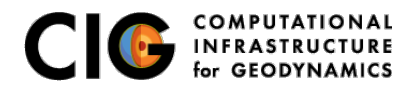

June 10, 2019

# What parameters are available?

Parameters are specified as a hierarchy of components and properties

- Components (Facilities) are the object building blocks Appendix B of the PyLith manual lists all of the components
  - Problem TimeDependent
  - Boundary conditions DirichletTimeDependent
  - Faults FaultCohesiveKin
  - Materials Elasticity
  - Solution observers OutputSolnBoundary
  - Readers MeshIOCubit
- Properties are the basic types
  - String mat\_viscoelastic.spatialdb
  - Integer 4
  - Float 2.3
  - Dimensioned quantity 2.5\*year
  - Array of Strings, Integers, or Floats [0, 0, 1]

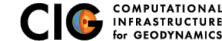

### **Parameter Files**

### Simple syntax for specifying parameters for properties and components

# Syntax
[pylithapp.COMPONENT.SUBCOMPONENT] ; Inline comment
COMPONENT = OBJECT
PARAMETER = VALUE

# Example

```
[pylithapp.mesh_generator] ; Header indicates path of mesh_generator in hierarchy
reader = pylith.meshio.MeshIOCubit ; Use mesh from CUBIT/Trelis
reader.filename = mesh_quad4.exo ; Set filename of mesh.
reader.coordsys.space_dim = 2 ; Set coordinate system of mesh.
```

```
[pylithapp.problem.solution_outputs.output] ; Set output format
writer = pylith.meshio.DataWriterHDF5
writer.filename = axialdisp.h5
```

```
[pylithapp.problem]
bc = [x_neg, x_pos, y_neg] ; Create array of boundary conditions
bc.x_neg = pylith.bc.DirichletTimeDependent ; Set type of boundary condition
bc.x_pos = pylith.bc.DirichletTimeDependent
bc.y_neg = pylith.bc.DirichletTimeDependent
```

```
[pylithapp.problem.bc.x_pos] ; Boundary condition for +x
constrained_dof = [0] ; Constrain x DOF
label = edge_xpos ; Name of nodeset from CUBIT/Trelis
db_auxiliary_field = spatialdata.spatialdb.SimpleDB ; Set type of spatial database
db_auxiliary_field.label = Dirichlet BC +x edge
db_auxiliary_field.iohandler.filename = axial_disp.spatialdb ; Filename for database
```

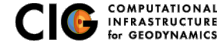

### Parameters Graphical User-Interface

### cd parametersgui; ./pylith\_paramviewer

| PyLith Parameters ×                                                                                                    | Le                                                                                                    |
|----------------------------------------------------------------------------------------------------|----------------------------------------------------------------------------------------------------|
| ← → C ☆ ③ 127.0.0.1:9000                                                                                                    | * 🖾 :                                                                                                    |
| PyLith Parameter Viewer Choose File sample_parameters.json Reload Parameters time stamp: Tue Jan 17 2017 12:26:44 GMT-0800 (PST) Version Parameters                                                             |                                                                                                    |
| Component Hierarchy Expand all Collapse all apps:Put.IHApp.InfoApp.object at 0x7084b52c450> all Isuncher = <mpi.launchermpich.launchermpich 0x7084b542190="" at="" object=""></mpi.launchermpich.launchermpich> | Details for Selected Component           Image: Show description         Image: Show location           z.neg = cpylith.bc.DirichletBC: proxy of <swig object="" of="" td="" type<="">           onlith:bc:DirichletBC: norXetA3270f0&gt; &gt;</swig> |

mesh generator = <pviith.topology.MeshImporter.MeshImporter object at</p> 0x7f084b4a7810>

distributor = <pvlith.topology.Distributor.Distributor: proxy of <Swig Object</p> of type 'pylith::topology::Distributor \*' at 0x7f084b453240> >

data\_writer = <pylith.meshio.DataWriterVTK.DataWriterVTK; proxy</p> of <Swig Object of type 'pylith::meshio::DataWriterVTK \* at 0v7f084b436f90> >

refiner = <pvlith.topology.MeshRefiner.MeshRefiner object at</p> 0y7f084b3e2550>

reader = <pvith.meshio.MeshIOCubit.MeshIOCubit: proxy of <Swig Object</p> of type 'pylith::meshio::MeshIOCubit \*' at 0x7f084b4531b0> >

coordsys = <spatialdata.geocoords.CSCart.CSCart; proxy of <Swig</p> Object of type 'spatialdata::geocoords::CSCart \* at 0x7f084b453090> >

petsc = <pvlith.utils.PetscManager.PetscManager object at 0x7f084b442ed0>

iob = schedulers.Job.Job object at 0x7f084b442790>

scheduler = schedulers.SchedulerNone.SchedulerNone object at 0x7f084b454850>

problem = <pylith.problems.TimeDependent.TimeDependent object at</p> 0x7f084b44a150>

normalizer =

<spatialdata.units.NondimElasticQuasistatic.NondimElasticQuasistatic; proxy of <Swig Object of type 'spatialdata::units::Nondimensional \* at 0x7f084b3c6f30>

bc = <pvre.inventory.FacilityArrayEacilityEacilityArray object at</p> 0y7f084b3c2790>

z neg = <pylith.bc.DirichletBC.DirichletBC; proxy of <Swig Object of</p> type 'pylith::bc::DirichletBC \*' at 0x7f084b37f0f0> >

db change = <pvlith.utils.NullComponent.NullComponent</p> object at 0x7f084b0ab2d0>

#### Troubleshooting

#### Parameters

#### Component information

Full path : [application.problem.bc.z\_neg] Configurable as : dirichletbc, z neg Description : No description available. Set from : {default}

#### Properties

bc dof (list) = [2]

Description : Indices of boundary condition DOF (0=1st DOF, 1=2nd DOF, etc). Set from : (file='step01.cfg', line=91, column=-1)

up dir (list) = [0, 0, 1]

Description : Direction perpendicular to horizontal tangent direction that is not collinear with normal direction. Set from : {default}

#### label (str) = face zneg

Description : Label identifier for boundary. Set from : {file='step01.cfg', line=92, column=-1}

#### Facilities (subcomponents)

db\_change = <pvlith.utils.NullComponent.NullComponent object at 0x7f084b0ab2d0> Configurable as : nullcomponent, db change Description : Database with temporal change in values.

Set from : (default)

db\_rate = <pvlith.utils.NullComponent.NullComponent object at 0x7f084b0ab110>

Configurable as ; nullcomponent, db rate Description : Database with rate of change values. Set from : {default}

th\_change = <pylith.utils.NullComponent.NullComponent 0x7f084b0ab3d0>

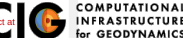

## Parameters Graphical User-Interface

Case study: examples/2d/box/step02\_sheardisp

### Generate the JSON file with the parameters

cd examples/2d/box pylithinfo step02\_sheardisp.cfg

### Start the web-server (start at your top-level PyLith directory)

cd parametersgui ./pylith\_paramviewer

### Point your web browser to http://127.0.0.1:9000

Load the parameter file

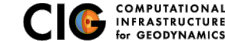

# Show values of parameters using the command line

Case study: examples/2d/box/step02\_sheardisp

- Components and properties for given component --help step02\_sheardisp.cfg [pylithapp.problem.bc.y\_neg] shell pylith step02.cfg --problem.bc.y\_neg.help
- Current components of a given component --help-components step02\_sheardisp.cfg [pylithapp.problem.bc.y\_neg] shell pylith step02\_sheardisp.cfg --problem.bc.y\_neg.help-components
- Current properties of a given component --help-properties step02\_sheardisp.cfg [pylithapp.problem.bc.y\_neg] shell pylith step02\_sheardisp.cfg --problem.bc.y\_neg.help-properties

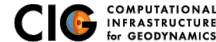

# What about a GUI for editing parameters?

On the wish list but will require time or a developer

- $\bullet \ \ \text{Parameter viewer} \rightarrow \text{editor}$ 
  - See possible choices for components and properties
  - Basic validation of parameters
  - $\Rightarrow$  Generate JSON schema from component specifications
  - $\Rightarrow$  Translate JSON schema into GUI
- Export parameters to single file Facilitates archiving parameters used in given simulation

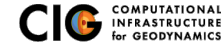

# Troubleshooting Examples

See examples/troubleshooting/nofaults-2d

# Introduce common (and a few uncommon) errors into 2d/box input files

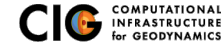

Error Messages